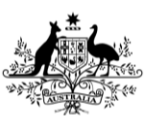

Department of Agriculture, Fisheries and Forestry

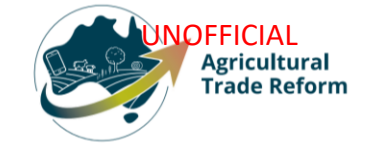

# **USER GUIDE**

# NEXDOC: Create your NEXDOC Exporter Account

### In this document

This document contains the following topics.

| Purpose of this document                   | 2  |
|--------------------------------------------|----|
| Register for Online Services portal        | 2  |
| Apply to register as an exporter           | 6  |
| Commodities                                | 7  |
| Company Details                            | 9  |
| Contact Details                            | 10 |
| My printer                                 | 11 |
| Single electronic window (SEW) integration | 13 |
| Submit                                     | 13 |
| Contact the NEXDOC help desk               | 14 |

## Purpose of this document

The below information will guide you through how to create your NEXDOC exporter account.

Applying to be an exporter in the NEXDOC system is a two-step process.

### **Register for Online Services portal**

If you're <u>not</u> registered in the Agriculture Online Services Portal, you will need to create an account.

You can create an account two ways:

- with a Digital ID an electronic authentication tool used by the Australian Government for organisations seeking to access a number of Government online services.
- Directly with the department.

To register directly with the department for the below.

| <u>Step 1</u>                                                                  | Online Services - Login                                                                 | 0                                                                                      |
|--------------------------------------------------------------------------------|-----------------------------------------------------------------------------------------|----------------------------------------------------------------------------------------|
| Log in to the <u>Online</u><br><u>services</u> portal<br>Select Create Account | Australian Governm<br>Department of Agricu<br>Fisheries and Fores                       | nent<br>dture,<br>try                                                                  |
|                                                                                | Email or Client ID                                                                      |                                                                                        |
|                                                                                | Password                                                                                | Forgot my password                                                                     |
|                                                                                | Login                                                                                   |                                                                                        |
|                                                                                | Don't have an account?<br>Create Account<br>Digital ID is a se<br>and reuse your        | Continue with Digital ID<br>cure, convenient and voluntary way to verify<br>ID online. |
| <u>Step 2</u>                                                                  | Online Services - Create Account                                                        | ٥                                                                                      |
| Enter your email<br>address                                                    | Australian Gov<br>Department of Ag<br>Fisheries and F                                   | Login                                                                                  |
|                                                                                | To create a new account enter your email address<br>and accept the Terms and Conditions |                                                                                        |
|                                                                                | 3 Complete your registration                                                            | Verify Email                                                                           |
|                                                                                | COLUMN TO COMPANY OF                                                                    | CONTRACTOR OF STREET                                                                   |

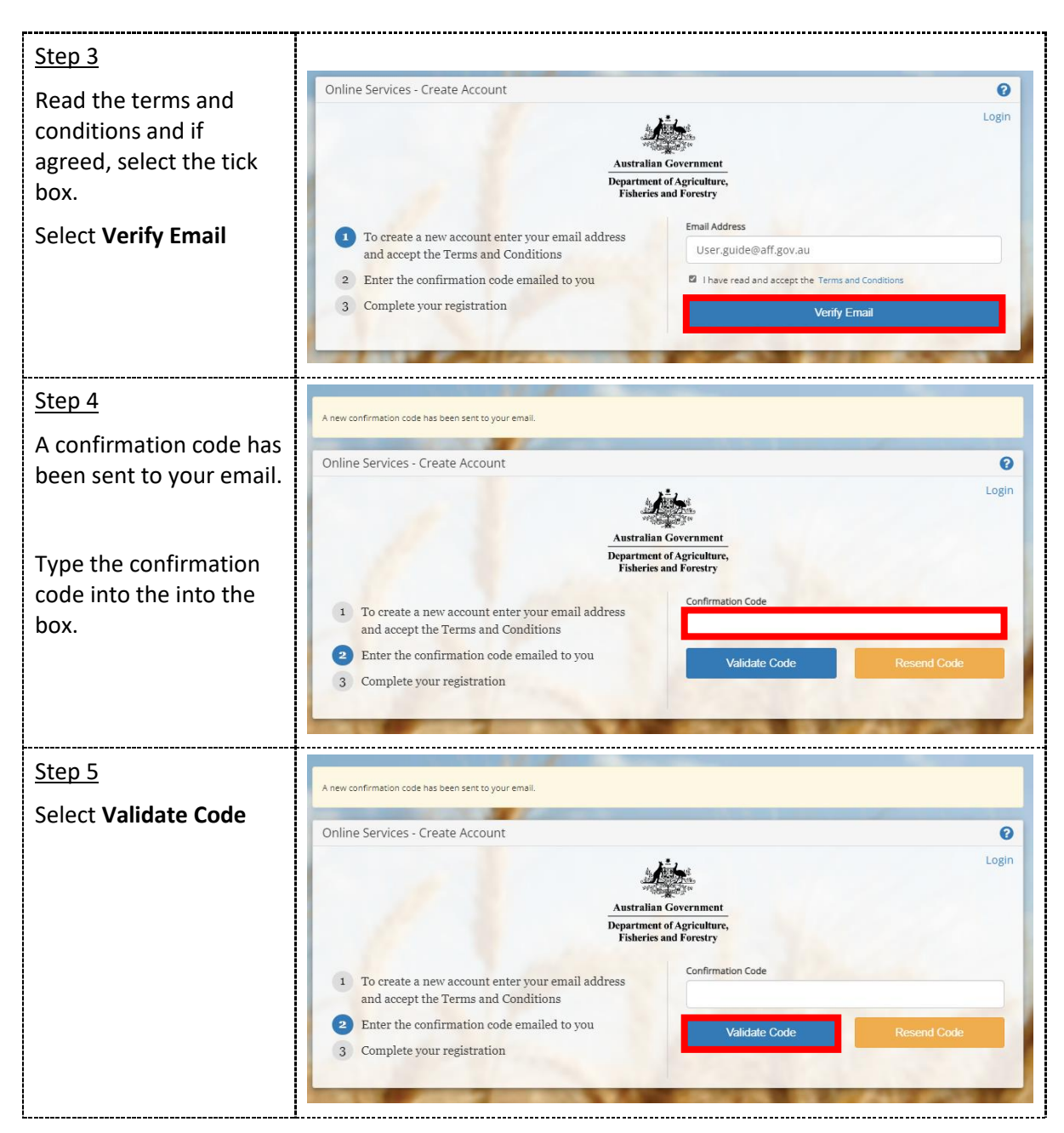

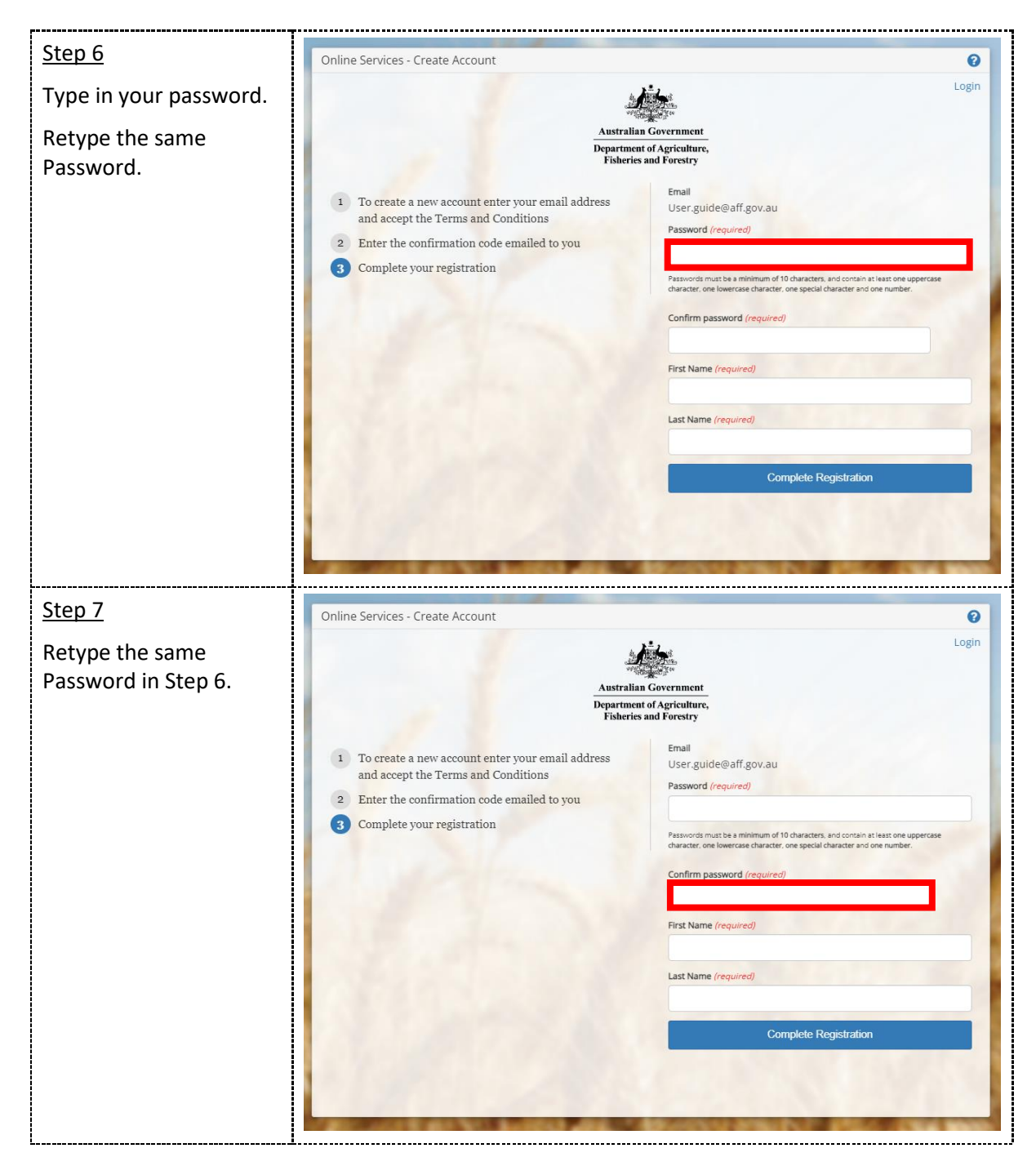

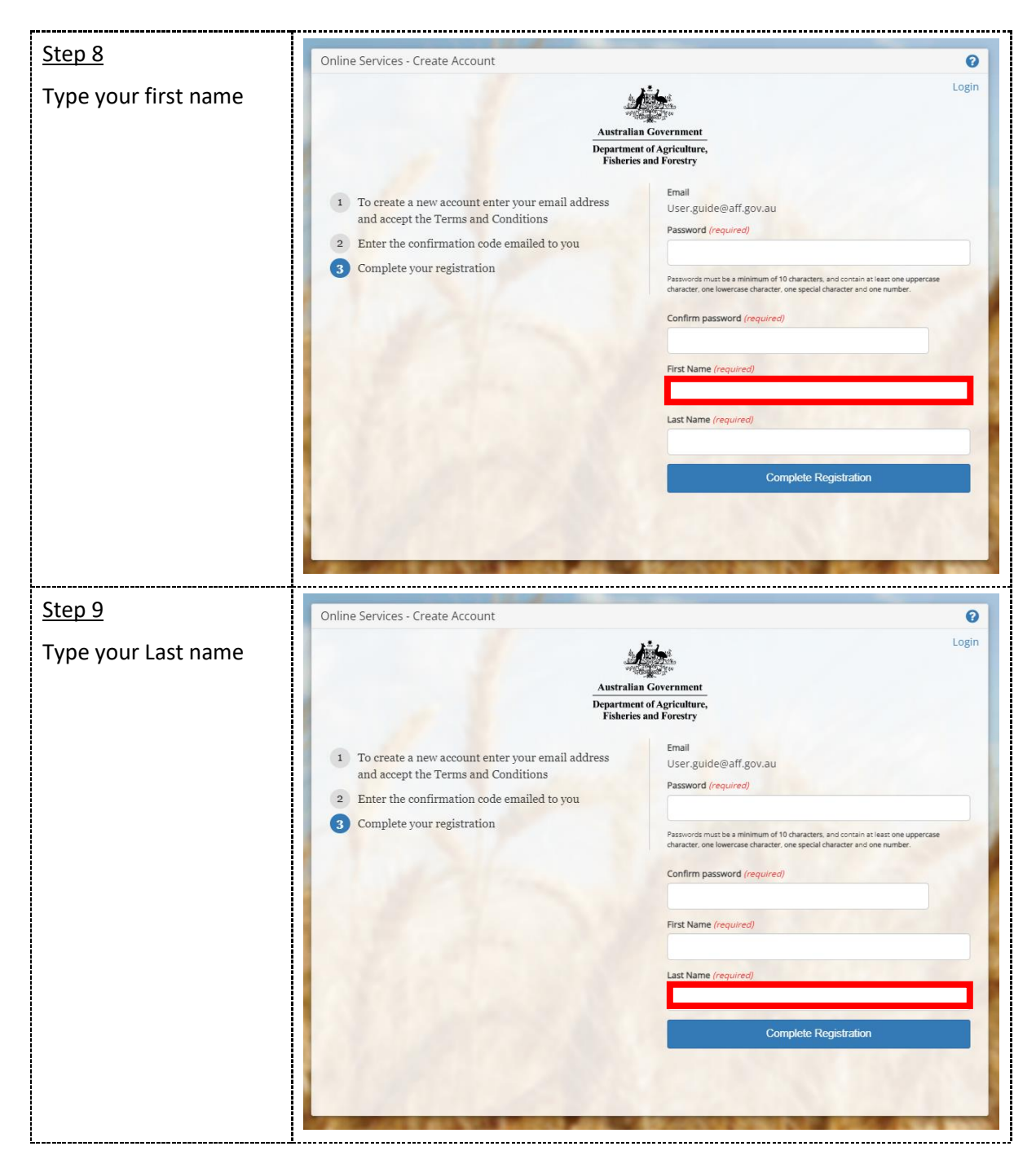

| <u>Step 10</u>                             | Online Services - Create Account                                                                                                    | 0                                                 |
|--------------------------------------------|----------------------------------------------------------------------------------------------------|---------------------------------------------------|
| Step 10<br>Select Complete<br>Registration | Online Services - Create Account<br>Australian<br>Department<br>Fisheries a<br>1 To create a new account enter your email address<br>and accept the Terms and Conditions<br>2 Enter the confirmation code emailed to you<br>3 Complete your registration | Confirm password (required) First Name (required) |
|                                            |                                                                                                    | Last Name (required) Complete Registration        |

# Apply to register as an exporter

Once you've logged into <u>Online services</u>, you will need to connect to NEXDOC.

| <u>Step 1</u>                         |                                                                                                    |
|---------------------------------------|----------------------------------------------------------------------------------------------------|
| Select <b>Connect to a</b><br>service | Home My Details Services Tasks Inbox 0 (UG) User Guide01 •                                                                                                    |
|                                       | Welcome to Agriculture Online Services                                                                                                    |
|                                       | This portal provides access to online services within the Department of Agriculture. Fisheries and Forestry.                                                                |
|                                       | Connect to a service to:                                                                                                    |
|                                       | 1. Register your company as an exporter                                                                                                    |
|                                       | 2. Register as a Client group administrator (external software users)                                                                                                    |
|                                       | 3. Request to be an AEPI (Automated Export Permit Issuer)                                                                                                    |
|                                       | 4. Create web service users for your software                                                                                                    |
|                                       | If your company is already registered as an exporter - the person in your company who manages your NEXDOC access will be able to add your online account to<br>the exporter |
|                                       | If you want to update your personal details. go to the 'My Details' tab and update your contact details                                                                     |
|                                       | Connect to a new service                                                                                                    |

| <u>Step 2</u>                            | Home My Details Services Tasks Inbox 0 (UG) User Guide01 v                                                                                                    |  |  |  |
|------------------------------------------|----------------------------------------------------------------------------------------------------|--|--|--|
| Select <b>Register as an</b><br>Exporter |                                                                                                    |  |  |  |
|                                          | Services                                                                                                    |  |  |  |
|                                          | All Services Available                                                                                                    |  |  |  |
|                                          | Register as an Exporter<br>Select this option if you are a new exporter and need to register for the first time with the Department; or, if you are an existing exporter in the EXDOC<br>system and need to re-register to move to NEXDOC.                                                                                                    |  |  |  |
|                                          | Client Group Administrator for External Software Users<br>Select this option if you have purchased 3rd party software from an approved software vendor company. This registration will provide you with Client Group<br>Administrator access that allows you to request new client group identifiers (formerly EDI number) and administrate users for these groups.                            |  |  |  |
|                                          | Request to be an Automated Export Permit Issuer (AEPI)<br>Request to be an Automated Export Permit Issuer (AEPI) declaration of understanding. For exporters, occupiers of registered establishments or their<br>employees/agents to declare their eligibility to become Automated Export Permit Issuers (AEPIs) and to demonstrate their understanding of export eligibility<br>requirements. |  |  |  |
|                                          | Create web service users for your software installations<br>Web services are secured and require user accounts to be used by your software.                                                                                                    |  |  |  |
|                                          | Service Request History                                                                                                    |  |  |  |
|                                          | View Service Request History – You have no active requests<br>View the status of all current and completed service requests.                                                                                                    |  |  |  |
|                                          |                                                                                                    |  |  |  |

# Commodities

| <u>Step 1</u>                                                        | Home My Details Services Tasks     |                                           | Inbox UG User Guide01 🗸 |
|----------------------------------------------------------------------|------------------------------------|-------------------------------------------|-------------------------|
| Select the tick box next<br>to the commodity/ies<br>you will export. | Progress<br>0 of 6 steps completed | Register to be an Exporter<br>Commodities |                         |
|                                                                      | Commodities                        | What commodities do you want to export ?  |                         |
|                                                                      | Not started<br>Company Details     |                                           |                         |
|                                                                      | Not started<br>Contact Details     | Honey                                     |                         |
|                                                                      | Not started<br>My Printer          | -                                         |                         |
|                                                                      | Not started<br>SEW Integration     |                                           |                         |
|                                                                      | Not started<br>Submit              |                                           |                         |
|                                                                      |                                    | _                                         |                         |
|                                                                      |                                    | Save and next                             |                         |
|                                                                      |                                    |                                           |                         |

| Step 2                                                                                                    | Home My Details Services Tasks                                                                                                    | Inbox (UG) User Guide01 ~                                                                                                    |
|----------------------------------------------------------------------------------------------------|----------------------------------------------------------------------------------------------------|----------------------------------------------------------------------------------------------------|
| When certain<br>commodities are<br>selected you may be<br>given an option to share<br>your export data with<br>relevant industry bodies.<br>This is an optional tick<br>box. | Progress D of 6 stept completed Commodities Commodities Not started Company Details Not started Contact Details Not started Not started SEW Integration Not started SEW Integration Not started | Register to be an Exporter<br>Commodities<br>Saved to J: Drive<br>What commodities do you want to export?<br>Dairy<br>Eggs<br>Honey |
| Select Save and next                                                                                                    | Submit                                                                                                    | Dairy Australia Do you give approval for your export data to be provided to Dairy Australia? Save and next                          |

# **Company Details**

| <u>Step 1</u>                                                                                                    | Home My Details Services Tasks                                                                                                    | Inbox (UG) User Guide01 🗸                                                                                                    |
|----------------------------------------------------------------------------------------------------|----------------------------------------------------------------------------------------------------|----------------------------------------------------------------------------------------------------|
| Enter the name and<br>contact details of the<br>organisation.<br>• Exporter/ company<br>ABN<br>• Company name<br>Please note that the<br>'Company Name' is the<br>name of the export<br>business | Progress         1 of 6 steps completed         Completed         Completed         Compared         In progress         Compared Labor         Not started         Contact Details         Not started         SetW Integration         Not started         Submit | ← Back  Register to be an Exporter Company Details  Styperter ABN (optional)  You are not required to have an ABN to register as an exporter, however, you do require an ABN or equivalent if you wish to integrate with the Single Electronic Window (SEW) as part of the customs clearance. If you lintend to integrate with SEW and don't have an ABN, the NEXDOC Help Desk will be in contact to discuss once you have submitted this registration.  Company name you wish to register  Company email |
| <ul><li>Company email</li><li>Company phone</li></ul>                                                                                                    |                                                                                                    | Company phone                                                                                                    |
| <ul><li>number</li><li>Company physical address</li></ul>                                                                                                    |                                                                                                    | Address line 2                                                                                                    |
| Exporter number                                                                                                    |                                                                                                    | city                                                                                                    |
| TRACES exporter     number                                                                                                    |                                                                                                    | State                                                                                                    |
| <ul> <li>Postal address: tick<br/>box if it is the same<br/>as physical address</li> </ul>                                                                                                    |                                                                                                    | Postcode<br>Country                                                                                                    |
| Most of the above details<br>will appear on<br>documentation.                                                                                                    |                                                                                                    | Exporter number (optional) If you are currently registered in EXDOC, provide your exporter number TRACES exporter number (optional)                                                                                                    |
| Select 'Save and Next'.                                                                                                    |                                                                                                    | This is only required if you are planning on exporting to the EU                                                                                                    |
|                                                                                                    |                                                                                                    | Postal Address<br>Same as physical address.<br>Back Save and next                                                                                                    |

# **Contact Details**

| <u>Step 1</u>                                                                                                    | Home Mr Details Services Tasks                                                                                                    | Introv (JIG) Liser Guiden1 v                                                                                                    |
|----------------------------------------------------------------------------------------------------|----------------------------------------------------------------------------------------------------|----------------------------------------------------------------------------------------------------|
| The system will default<br>for you to be the<br>contact person.<br>If this is correct select<br><b>Save and next</b> .<br>Proceed to My Printer<br>section. | Progress       2 of 6 steps completed       Image: Steps completed       Image: Steps completed       Completed       Completed       Completed       Completed       Completed       Completed       Completed       Completed       Completed       Completed       Completed       Completed       Completed       Contact Details       Not started       SEW Integration       Not started       Submit | <ul> <li>Eack</li> <li>register to be an Exporter</li> <li>Contact Details</li> <li>Who should we contact in relation to this exporter registration? (Required)</li> <li>I am the contact person</li> <li>Someone else is the contact person</li> <li>Back</li> </ul> |
| <u>Step 2</u><br>If you are not the best                                                                                                    | Home My Details Services Tasks                                                                                                    | Inbox (UG) User Guide01 🗸                                                                                                    |
| contact, you will need to:                                                                                                    | _                                                                                                    |                                                                                                    |
| <ul> <li>enter the email or</li> </ul>                                                                                                    | Progress<br>2 of 6 steps completed                                                                                                    | ← <u>Back</u><br>Register to be an Exporter                                                                                                    |
| Client ID of the                                                                                                    | Completed<br>Commodities                                                                                                    | Contact Details                                                                                                    |
| contact person                                                                                                    | Completed<br>Company Details                                                                                                    | Who should we contact in relation to this exporter registration? (Required)<br>I am the contact person                                                                                                    |
| • select 'Search for                                                                                                    | In progress                                                                                                    | Someone else is the contact person                                                                                                    |
| existing client'.                                                                                                    | Contact Details                                                                                                    | Contact person email or Client ID                                                                                                    |
| NEXDOC will search our                                                                                                    | My Printer                                                                                                    |                                                                                                    |
| records for an existing                                                                                                    | SEW Integration                                                                                                    | Search for existing client                                                                                                    |
| client record.                                                                                                    | Submit                                                                                                    | Back Save and next                                                                                                    |
|                                                                                                    |                                                                                                    | $\sim$                                                                                                    |
| <u>Step 3</u>                                                                                                    | Home My Details Services Tasks                                                                                                    | Inbax (UG) User Guide01 🗸                                                                                                    |
| If the client record is                                                                                                    |                                                                                                    |                                                                                                    |
| found, you can select                                                                                                    | Progress                                                                                                    | ← <u>Back</u>                                                                                                    |
| from two options:                                                                                                    | Completed                                                                                                    | Register to be an Exporter<br>Contact Details                                                                                                    |
| use this existing                                                                                                    | Commodifies<br>Completed                                                                                                    | Who should we contact in relation to this exporter registration? (Required)                                                                                                    |
| client as the contact                                                                                                    | Company Details                                                                                                    | I am the contact person                                                                                                    |
| person. Selecting                                                                                                    | Contact Details                                                                                                    | Contact person email or Client ID                                                                                                    |
| this option will use                                                                                                    | Not started<br>My Printer                                                                                                    | User.Guide@aff.gov.au                                                                                                    |
| the contact details                                                                                                    | Not started<br>SEW Integration                                                                                                    | Link Contact                                                                                                    |
| stored on NEXDOC                                                                                                    | Not started                                                                                                    | Existing client has been found. Update email address or client id to change contact person.      O Use this existing client. 'User' as the contact person.                                                                                                    |
| for this person.                                                                                                    | Submit                                                                                                    | Don't link to the existing client, enter details manually.                                                                                                    |
| aon t link the                                                                                                    |                                                                                                    | Back Save and next                                                                                                    |
| details manually                                                                                                    |                                                                                                    |                                                                                                    |
| Select this ontion to                                                                                                    |                                                                                                    |                                                                                                    |
|                                                                                                    |                                                                                                    |                                                                                                    |

| manually insert the contact details. | Progress<br>2 of 6 steps completed | ← <u>Back</u>                                                                                                    |
|--------------------------------------|------------------------------------|----------------------------------------------------------------------------------------------------|
|                                      | Completed<br>Commodities           |                                                                                                    |
| When the contact is                  | Completed<br>Company Details       | Who should we contact in relation to this exporter registration? (Required)                                                                     |
| next.                                | Contact Details                    | Someone else is the contact person     Contact person     Contact person                                                                        |
|                                      | Not started<br>My Printer          | User.Guide@aff.gov.au                                                                                                    |
|                                      | Not started     SEW Integration    | Link Contact<br>Existing client has been found. Update email address or client id to change contact person.                                     |
|                                      | Submit                             | <ul> <li>Use this existing client. "User' as the contact person.</li> <li>Don't link to the existing client, enter details manually.</li> </ul> |
|                                      |                                    | Detail of Contact Person                                                                                                    |
|                                      |                                    | First name                                                                                                    |
|                                      |                                    | Last name                                                                                                    |
|                                      |                                    | Guide                                                                                                    |
|                                      |                                    | Email<br>User.Guide@aff.gov.au                                                                                                    |
|                                      |                                    | Phone (optional)                                                                                                    |
|                                      |                                    | Postal address                                                                                                    |
|                                      |                                    | Address line 1 Enter a location                                                                                                    |
|                                      |                                    | Address line 2                                                                                                    |
|                                      |                                    | City                                                                                                    |
|                                      |                                    | State                                                                                                    |
|                                      |                                    |                                                                                                    |
|                                      |                                    | Postcode                                                                                                    |
|                                      |                                    | Country                                                                                                    |
|                                      |                                    | Back Save and next                                                                                                    |

# My printer

| <u>Step 1</u>                                                                                                 | Home My Details Services Tasks                                                                           | Inbax                                                               | UG User Guide01 🗸 |
|----------------------------------------------------------------------------------------------------|----------------------------------------------------------------------------------------------------|---------------------------------------------------------------------|-------------------|
| You can request to use<br>My Printer to print your<br>certificates outside of<br>the department's<br>offices. | Progress<br>3 of 6 steps completed<br>Completed<br>Commodities                                           | ← <u>Rack</u><br>Register to be an Exporter<br><b>My Printer</b>    |                   |
| To enable remote print<br>in your office, select <b>Yes</b><br>and proceed to Step 2.                         | Completed<br>Company Details<br>Completed<br>Contact Details<br>In progress<br>My Printer<br>Not started | What is My Printer?  Requires My Printer  Ves No Back Save and next |                   |
| If you select <b>No</b> , then select <b>Save and next</b> .                                                  | Not started<br>Submit                                                                                    |                                                                     |                   |

| Step 2                                                                 | Home McDatalle - Fraine Test                                   |                                                                                                    |
|------------------------------------------------------------------------|----------------------------------------------------------------|----------------------------------------------------------------------------------------------------|
| Tick the box of which<br>commodity/ies you                             | Home My Details Services Tasks                                 | Inbox UG User Guide01 V                                                                                                    |
| would like to enable remote print for.                                 | Progress<br>3 of 6 steps completed<br>Completed                | ← <u>Back</u><br>Register to be an Exporter<br>My Printer                                                                                                    |
| Select Save and next.                                                  | Completed<br>Company Details                                   | (i) What is My Printer? V                                                                                                    |
| Your request for My<br>Printer permissions will<br>then be sent to the | Completed<br>Contact Details                                   | Requires My Printer  Ves No                                                                                                    |
| department for decision.                                               | Not started<br>SEW Integration           Not started<br>Submit | <section-header><section-header><section-header><text><text><text><list-item><list-item><list-item><list-item><list-item><section-header><text></text></section-header></list-item></list-item></list-item></list-item></list-item></text></text></text></section-header></section-header></section-header> |
|                                                                        |                                                                | Back Save and next                                                                                                    |

# Single electronic window (SEW) integration

| <u>Step 1</u>                                                                                             | Home My Details Services Tasks     | Inbox UG User Guide01 🗸                                                                                                    |
|----------------------------------------------------------------------------------------------------|------------------------------------|----------------------------------------------------------------------------------------------------|
| If you intend to<br>integrate NEXDOC with<br>the single electronic                                        | Progress<br>4 of 6 steps completed | ← <u>Back</u><br>Register to be an Exporter                                                                                                    |
| window (SEW) select                                                                                       | Completed<br>Commodities           | SEW Integration                                                                                                    |
| If you don't intend to<br>integrate NEXDOC with<br>the single electronic<br>window (SEW) select <b>No</b> | Completed<br>Company Details       | The single electronic window (SEW) in NEXDOC provides exporters with a single data entry point for export<br>clearance from both the Department of Agriculture, Fisheries and Forestry and the Department of Home<br>Affirs: Through SEW, exponences an apply to link their NEXDOC entries directly with the integrated Cargo<br>system (ICS) and receive their ISC Clearance as part of their NEXDOC Request for Export Documents (REX). |
|                                                                                                    | Completed<br>Contact Details       |                                                                                                    |
|                                                                                                    | Completed<br>My Printer            |                                                                                                    |
|                                                                                                    | SEW Integration                    |                                                                                                    |
|                                                                                                    | Not started<br>Submit              |                                                                                                    |
| Select Save and next.                                                                                     |                                    |                                                                                                    |

# Submit

| <u>Step 1</u>                                                                                                    | Home My Details Services Tasks                                                                                                    | Inbax UG User Guide01 🗸                                                                                                    |
|----------------------------------------------------------------------------------------------------|----------------------------------------------------------------------------------------------------|----------------------------------------------------------------------------------------------------|
| Read the declaration and privacy notice.                                                                                | Progress                                                                                                    | ← <u>Back</u>                                                                                                    |
| Read the declaration and<br>privacy notice.<br>If you agree, tick the box<br>next to I agree.<br>Select <b>Submit</b> . | Progress         Soft Staps completed         Completed         Completed         Completed         Completed         Completed         Completed         Completed         Soft Staps         Completed         Staps         Completed         Staps         Staps         Completed         Staps         Staps | <page-header><section-header><section-header><section-header><list-item><list-item><list-item><list-item><list-item><list-item><section-header><text></text></section-header></list-item></list-item></list-item></list-item></list-item></list-item></section-header></section-header></section-header></page-header> |
|                                                                                                    |                                                                                                    | telephone the Department on +612 6272 3933.                                                                                                    |

| The department will<br>review your application.<br>Once your application<br>has been assessed you<br>will be notified of the<br>decision through the<br>NEXDOC inbox within<br>the NEXDOC portal. | Home My Details Services Tasks Inbox (UG) User Guide01 v<br>Register your company as a new NEXDOC exporter<br>Request lodged                                                                                                    |  |  |
|----------------------------------------------------------------------------------------------------|----------------------------------------------------------------------------------------------------|--|--|
|                                                                                                    | Request ID     Vour request has been lodged with the department, and can be tracked using the request id in the Services menu in the portal.     You and your company contact will receive an email confirming the request has been received by the department, and subsequently on being approved by the department.      Return to Services |  |  |

# Contact the NEXDOC help desk

For more information or assistance, please contact <u>NEXDOC@aff.gov.au</u>